同梱品: CS-QR220(本製品)、AC アダプタ、スタンドキット、スタートガイド(本紙)(保証書含む) 内容物の確認

かんたん設定ガイド

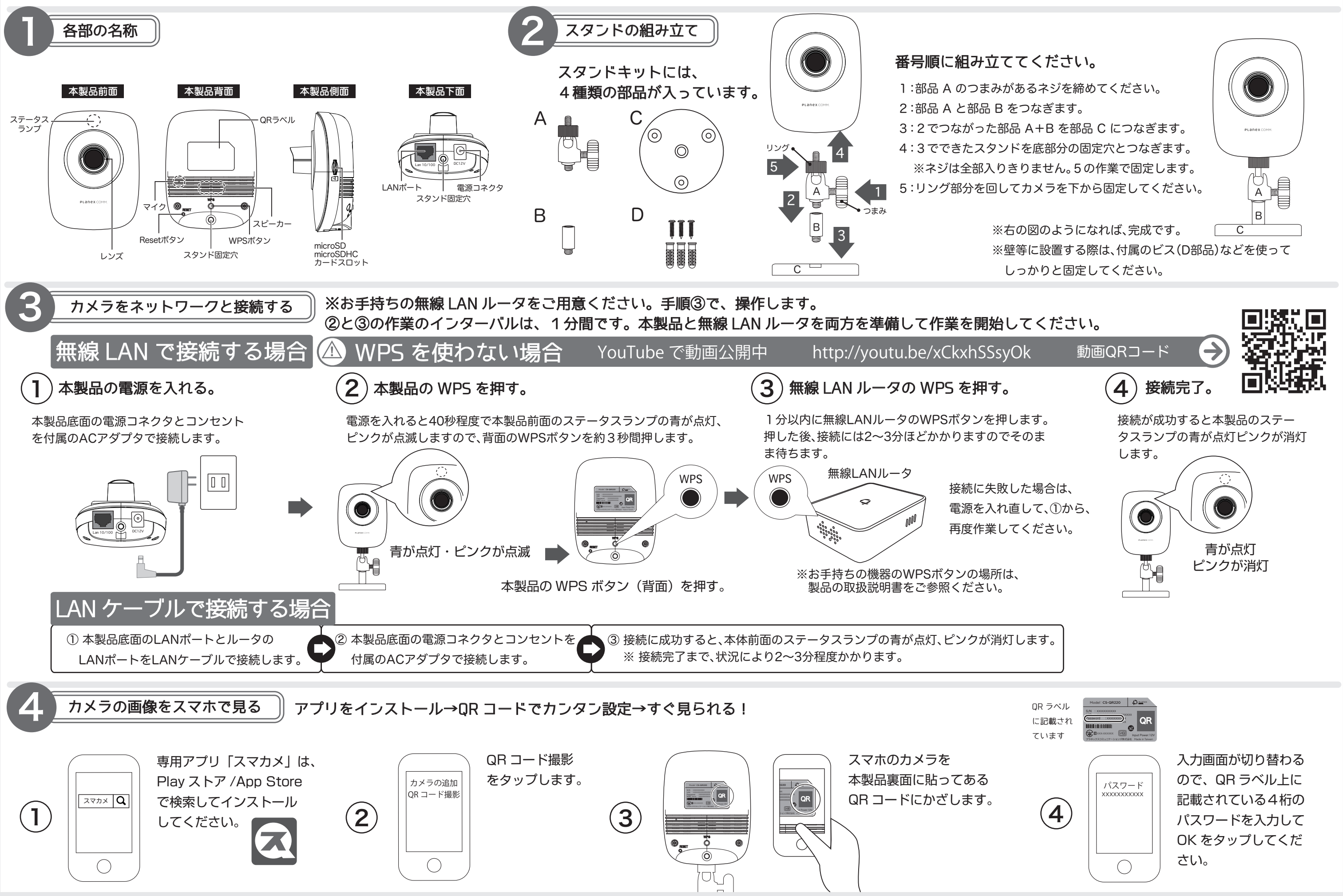

PLanex

COMM